# Myzone 3 User Manual

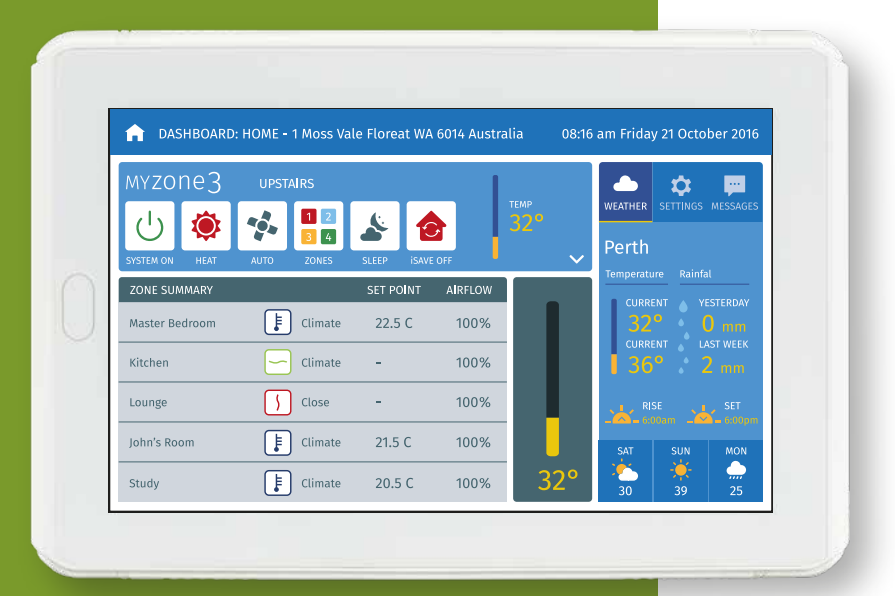

Reece Pty Ltd reserves the right to change or modify the design, specifications, software, hardware, firmware or Apps at anytime without prior written or oral notice. Images and functions in this manual should be considered as indicative only and may differ from the actual Myzone touch screen or Apps

MYZONe3™

### System Initialisation

All new or modified systems must be installed prior to system configuration. There are two ways to initialise the system as follows:

- Press the rest button on the side of the Myzone touch screen (depending on screen orientation).
- Switch the power to the system off and back on.

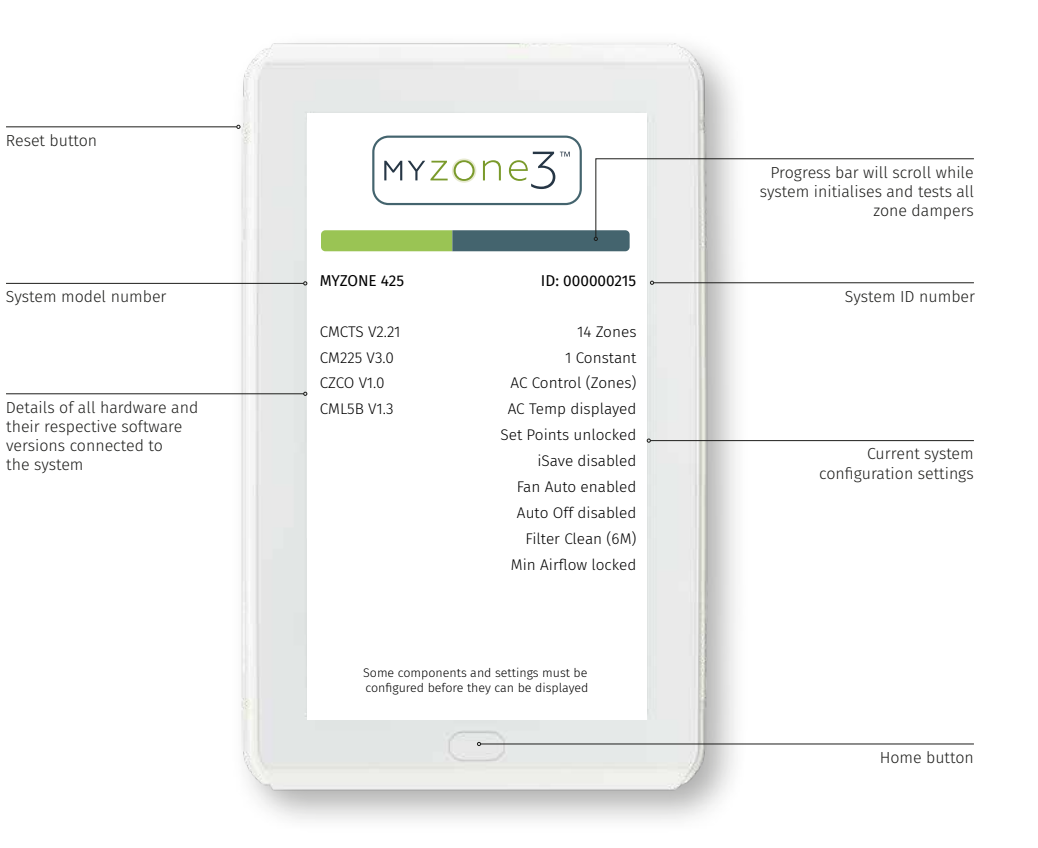

This image is an example only. Your screen may display differently depending on the system type, what options are selected and the configuration settings entered by your installing contractor.

### Myzone 3 Main Screen

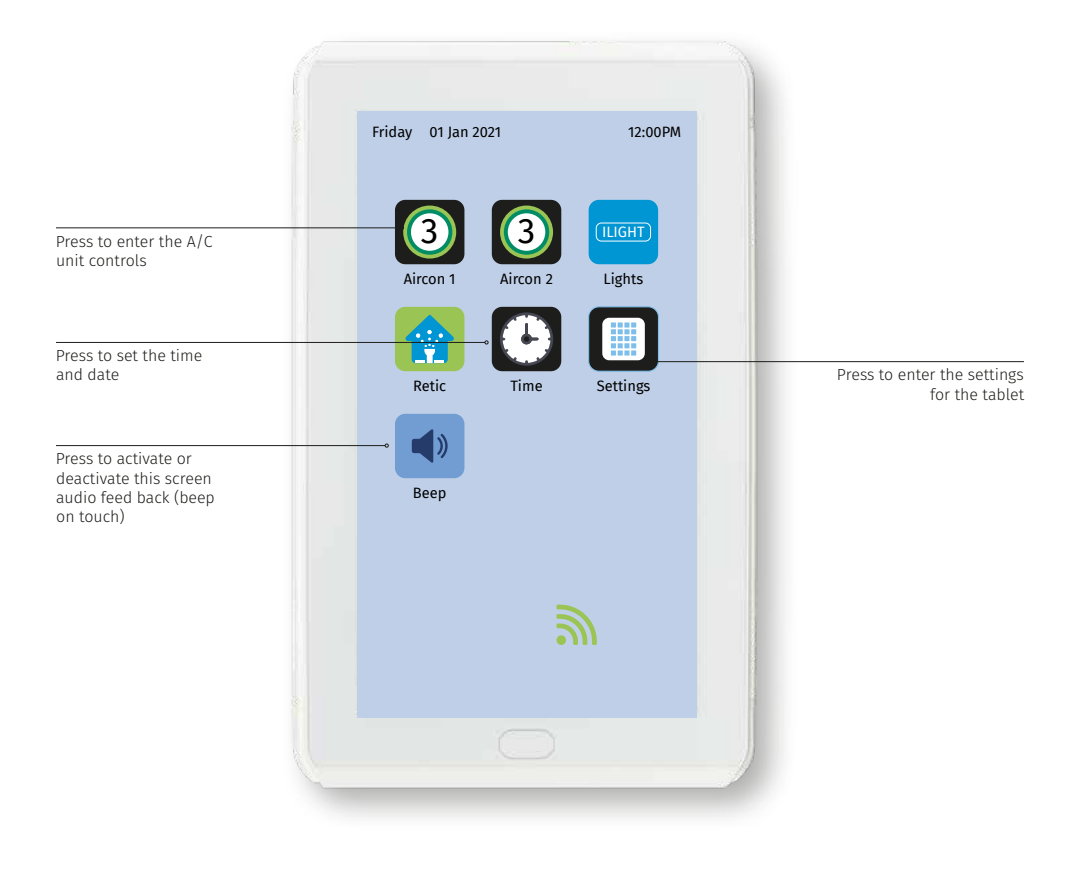

### Myzone 3 "Classic" Home Screen

- To get back to the Home screen at any time press:
- When entering names or values using the keyboard it is easier to use a thin object such as a stylus. Do not use sharp, hard objects as they may damage the screen. The enter button must always be pressed to save the changes you have made.
- Some functions may have been locked by your installer to ensure the commissioned values are not changed.
  To make changes to these values contact your installation company.

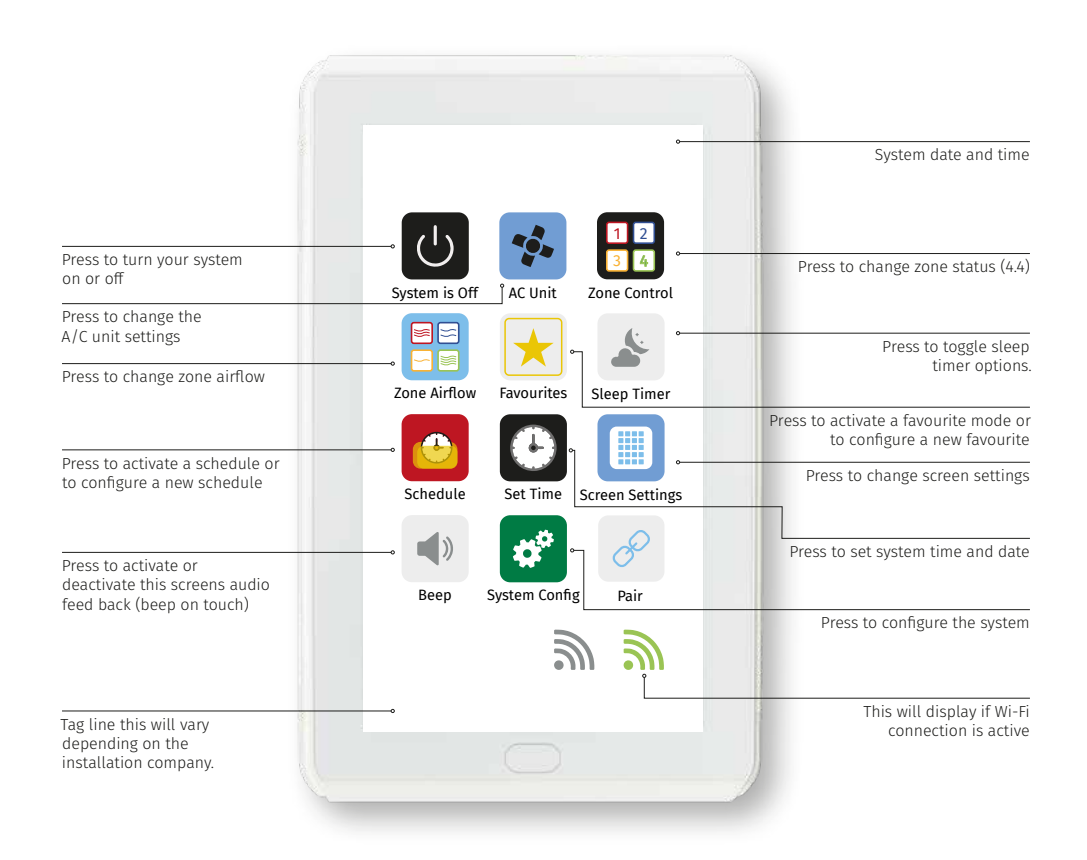

### A/C Unit Control

Press here to increase the A/C unit set point. Press here to go back to (Not applicable if "A/C unit controlling sensor is set to Zones"). the home page \*Check with your installer on configuration settings. Press here to decrease the A/C unit set point. (Not applicable if "A/C unit controlling sensor is set to Zones"). \*Check with your installer on configuration settings. Friday 6 Nov 2020 11:21 AM AC unit control Back -23.0 °C Increase 🚺 Setpoint Decrease 🔽 \* all Normal 22.0°C Mode Fan speed Myzone 3 Inventive - Intelligent Current A/C unit set Press here to Press here to change A/C unit actual point (If unit is set to change the the fan speed. Modes temperature. (Shows control from the Return mode. Modes Available are LOW the temperature at Air). If unit is set to available are / MEDIUM / HIGH the Return Air or the / TURBO / AUTO. tablet depending on control from zones this COOL / HEAT / will show the current (NOTE: Turbo is only configuration). VENT / DRY / available on certain zone controlling the AUTO outdoor unit. \*Check A/C unit models). with your installer to determine if unit is

controlling from Return Air or Zones.

### Zone Control

Indicates this zone is open. Press here to close the zone. Press here to go back to the home page Indicates this zone is in climate control mode. Press here to change the Set point. Friday 6 Nov 2020 11:25 AM **H** Zone Summary 🚽 Back , Tablet Kitchen Open Open Wireless F Auto Master Bed Open -F Living iSense Auto Open Close Dining Room **Bypass** Open Ş Myzone 3 Inventive - Intelligent Press here to change zone name Indicates this zone is currently in climate control mode Indicates this zone is currently closed Indicates this zone is currently fully open

### Edit Zone Names and Settings

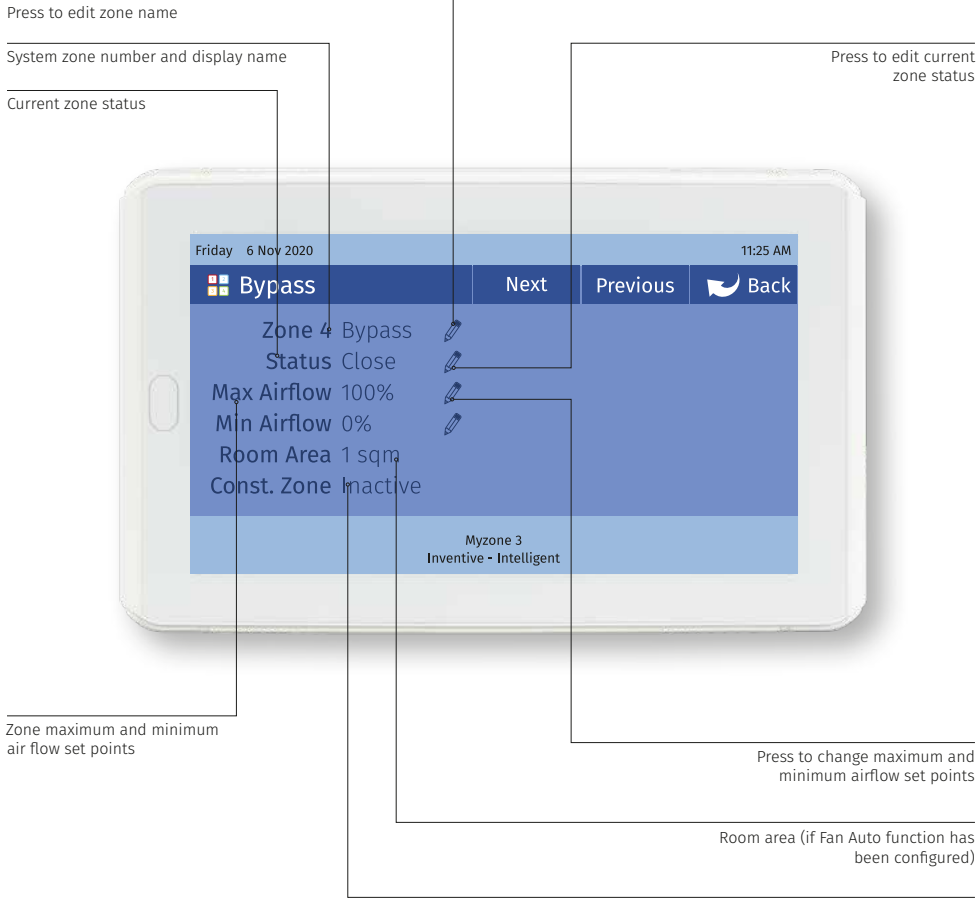

Status of this zone if it has been selected as an electronic constant

### Adjusting Temperature Controlled Zones

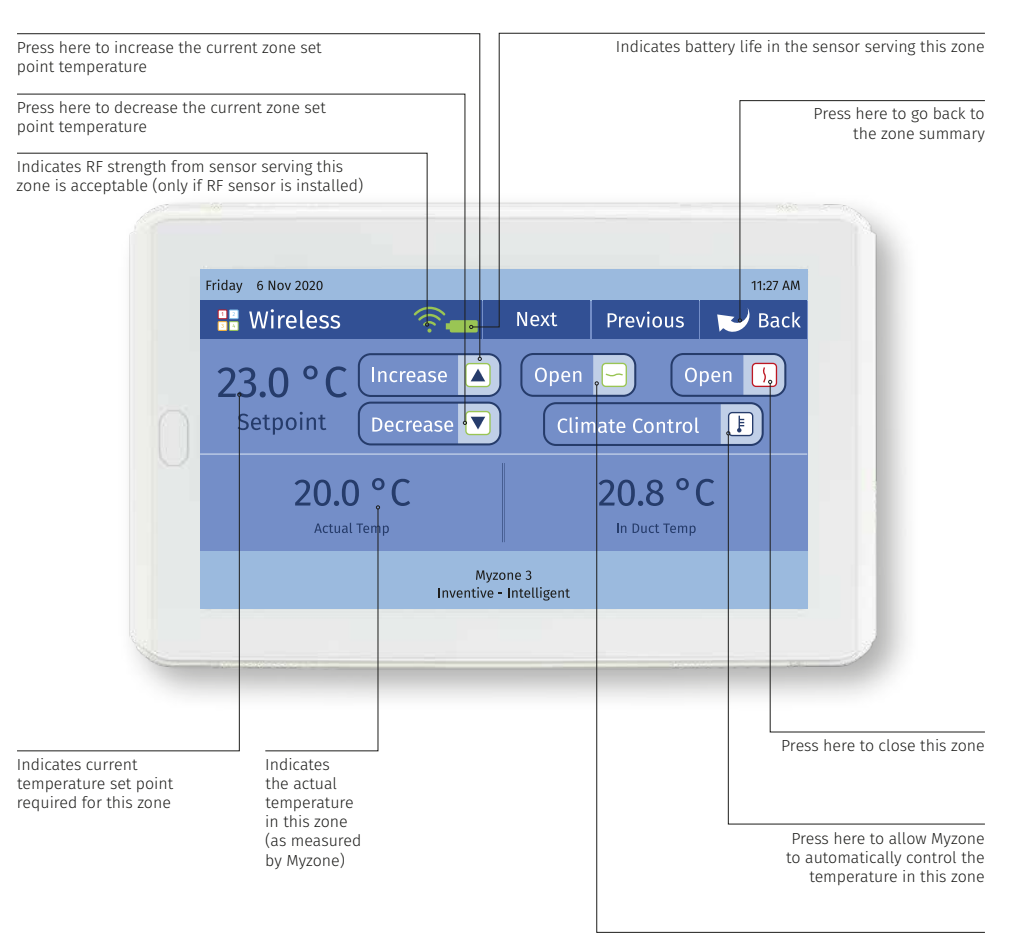

Press here to fully open this zone

### Zone Airflow Summary

Indicates current maximum air flow settings to this zone

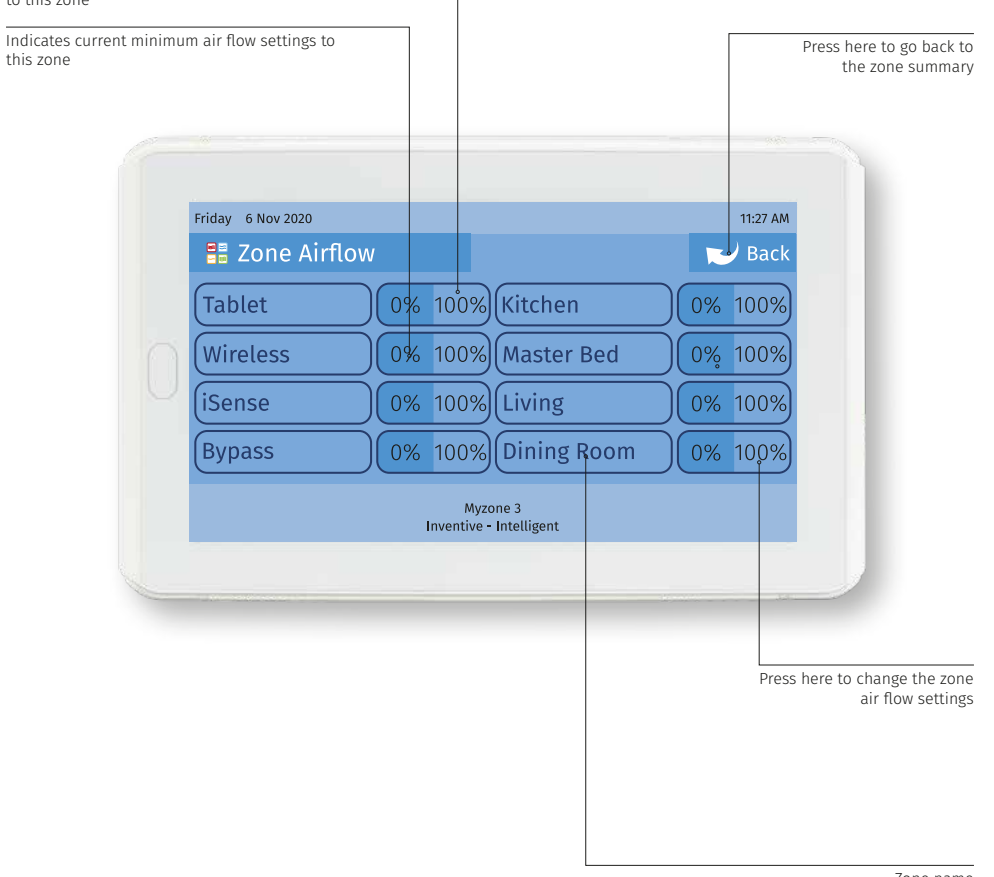

Zone name

### Changing Zone Airflows

Press here to go back to Press here to increase the maximum the airflow summary airflow to this zone Indicates current zone Press here to increase that you are changing the the minimum airflow to airflow to this zone Friday 6 Nov 2020 11:28 AM 🔡 Kitchen 🚬 🖉 Back Increase Increase 100% 0% Decrease 🔽 Decrease Max Airflow Min Airflow Myzone 3 Inventive - Intelligent Press here to Indicates the current decrease the maximum airflow setting maximum airflow for this zone to this zone Press here to decrease the minimum airflow to

this zone

Indicates the current minimum airflow setting for this zone

#### Note:

 It is possible to lock the maximum and minimum airflow settings in the configuration menus. If you screen does not display as indicated here and you require to make changes to airflows please contact your installer to activate your display.

### Favourites

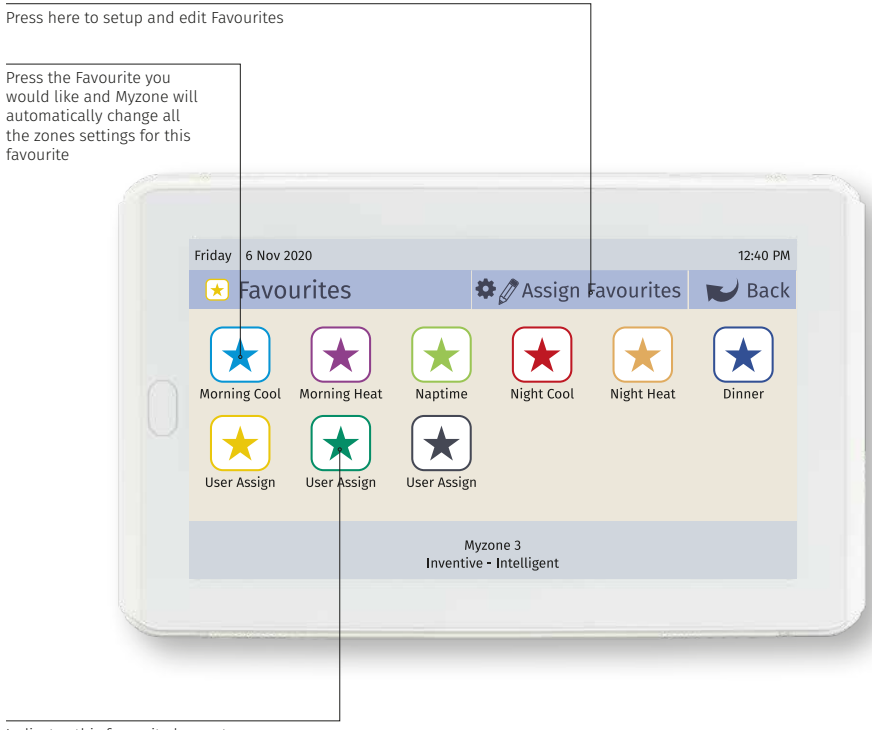

Indicates this favourite has not been configured

### Assigning and Editing Favourites

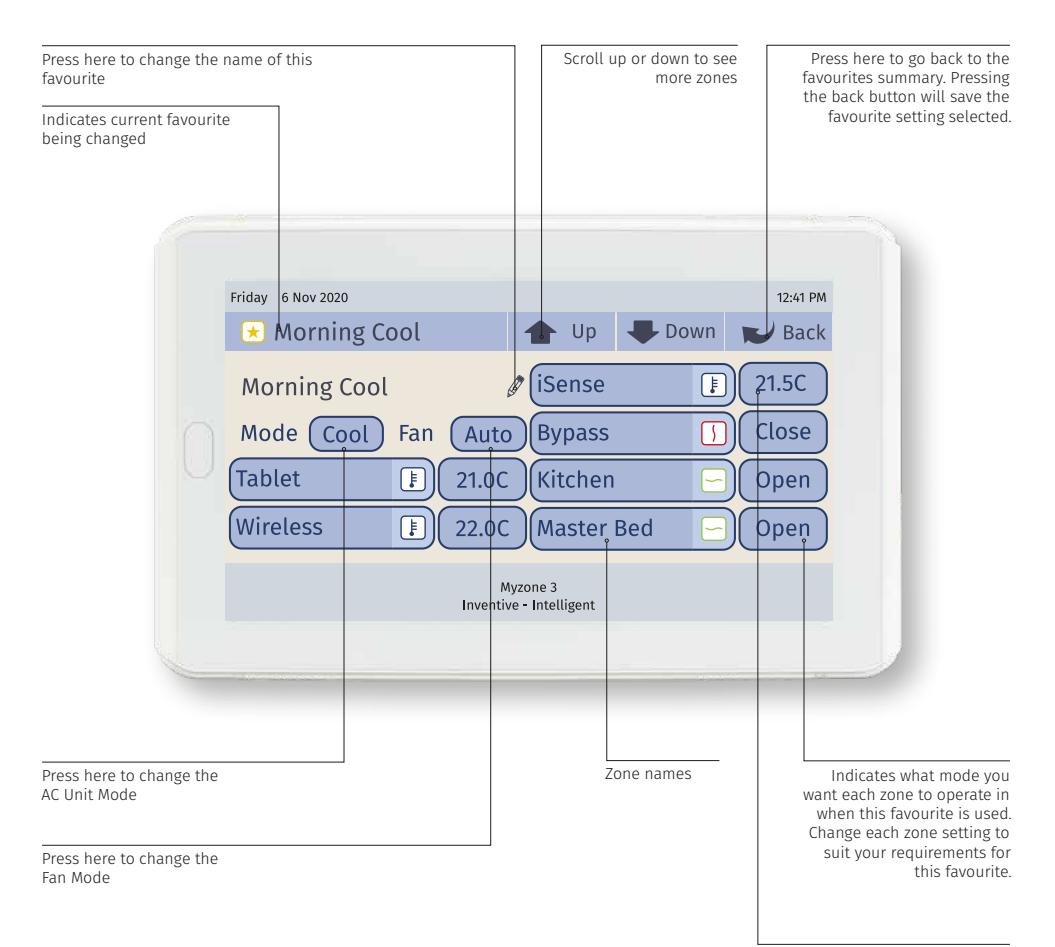

If you require a different temperature to that indicated, go to your zone and change it first

### Schedules

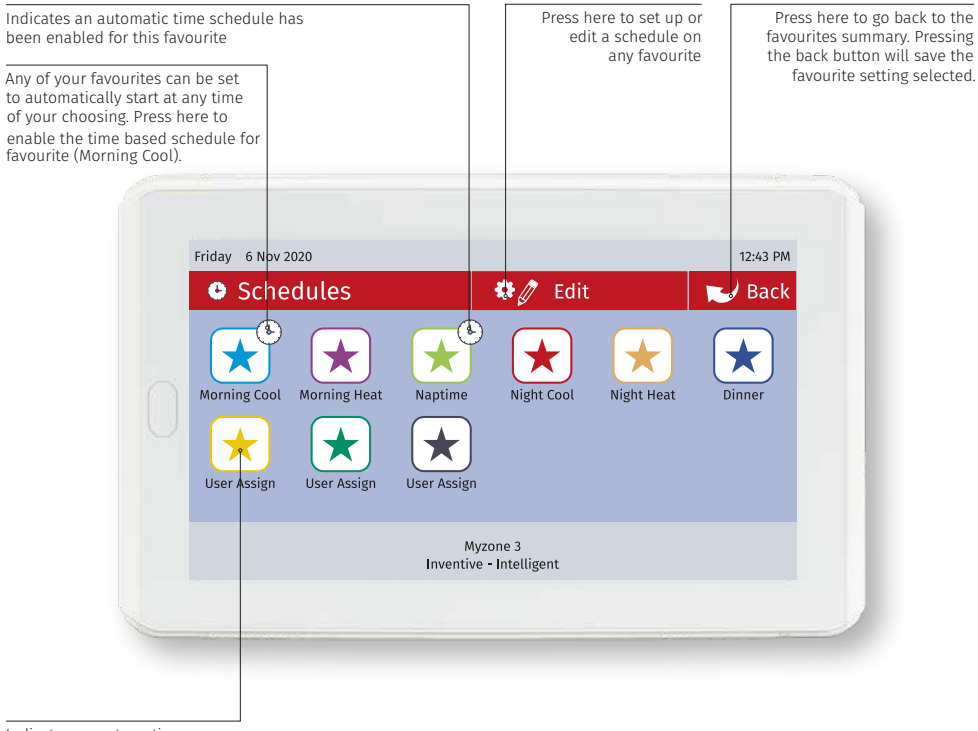

Indicates no automatic time schedule has been enabled for this favourite

# Setting and Editing a Schedule

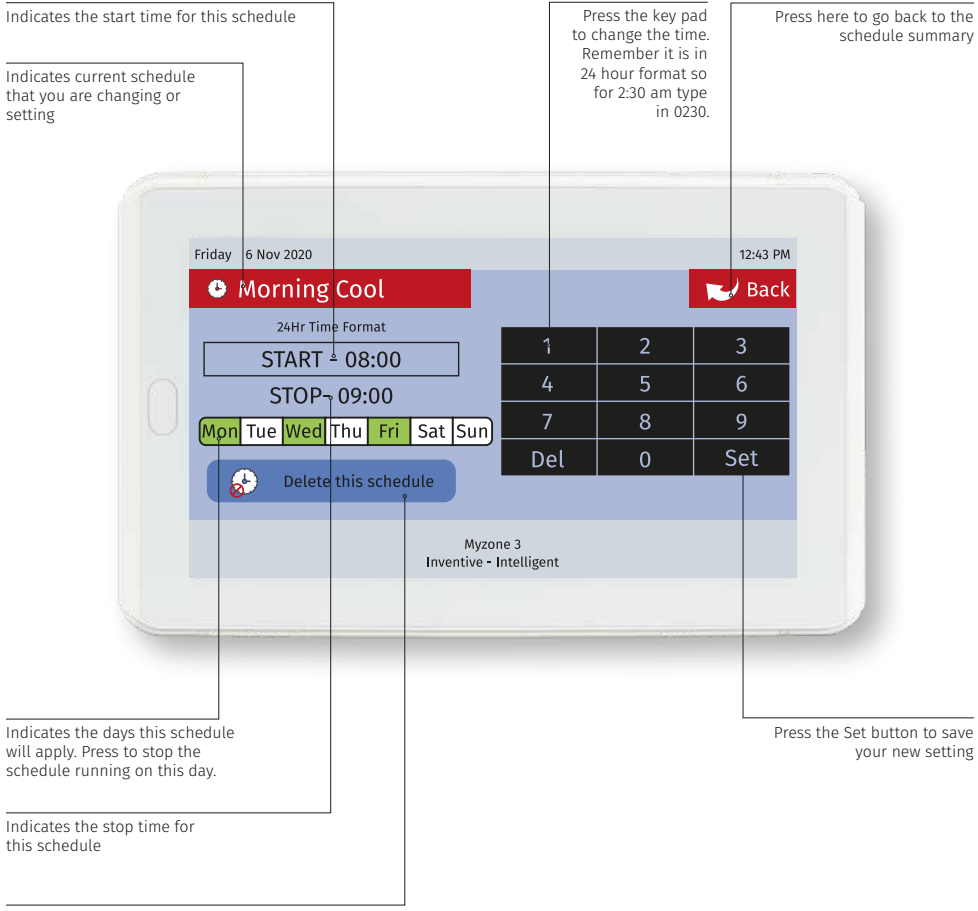

Press here to clear this schedule

## Setting the Time

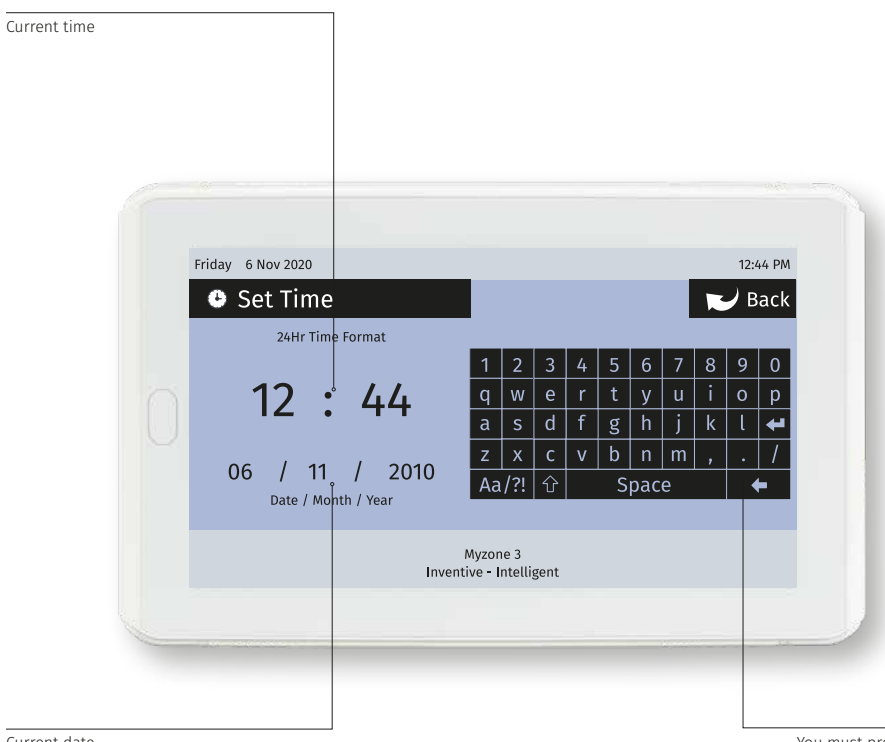

Current date

You must press the enter button to save the changes you have made

### Changing the Home Screen Colour

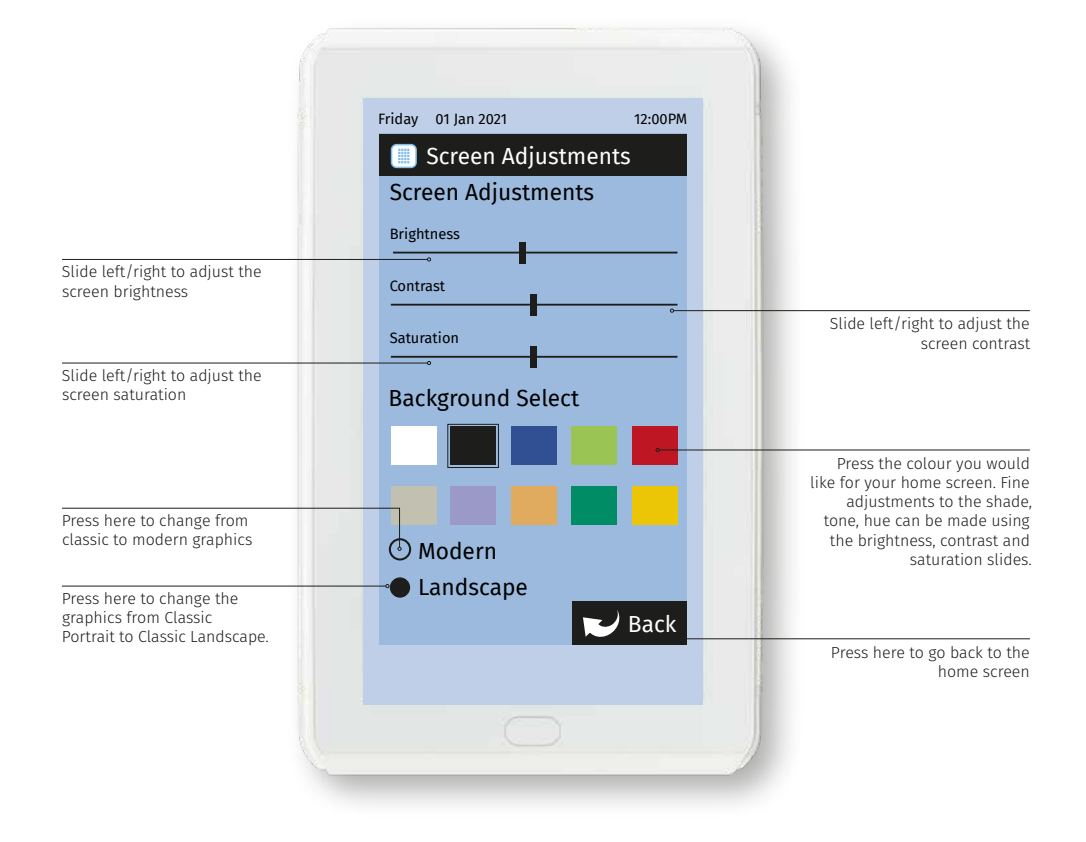

### iSense Controller

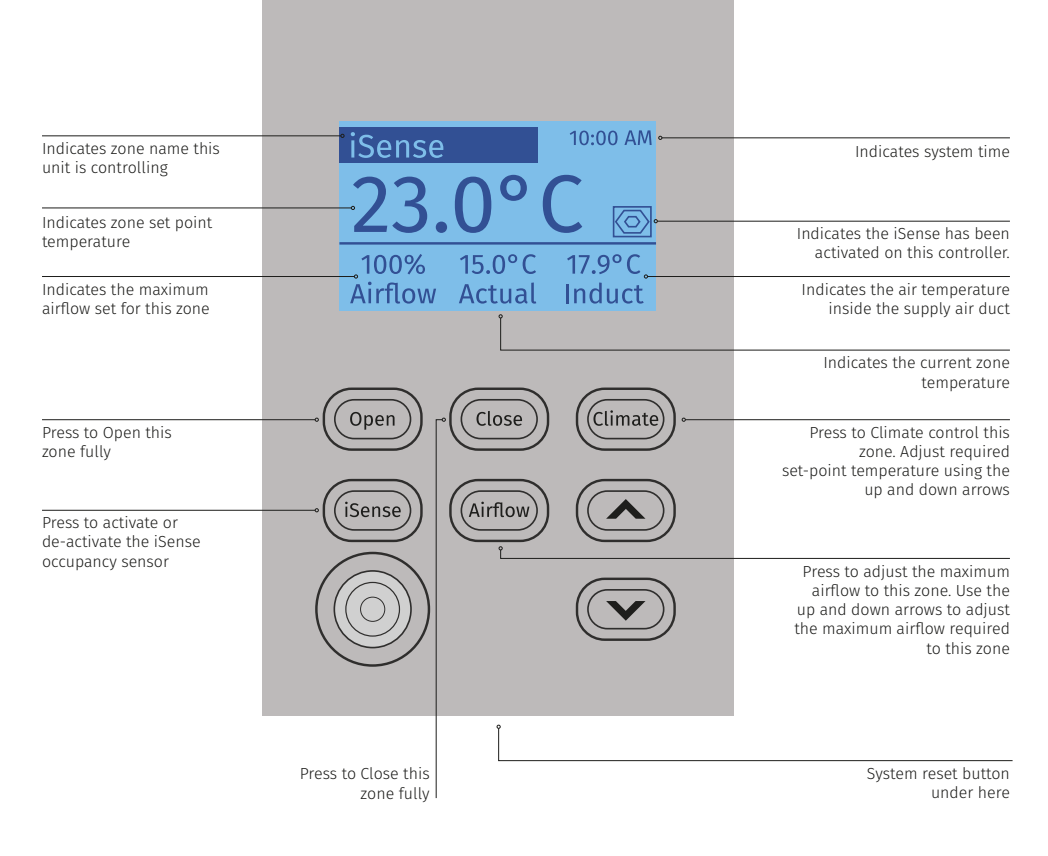

#### Note:

 When iSense has been activated movement is required in the range of the occupancy sensor to keep the zone operating. The use of the iSense feature in bedrooms, when occupants are sleeping, is not recommended.

### Myzone 3 Modern Graphic Main Screen

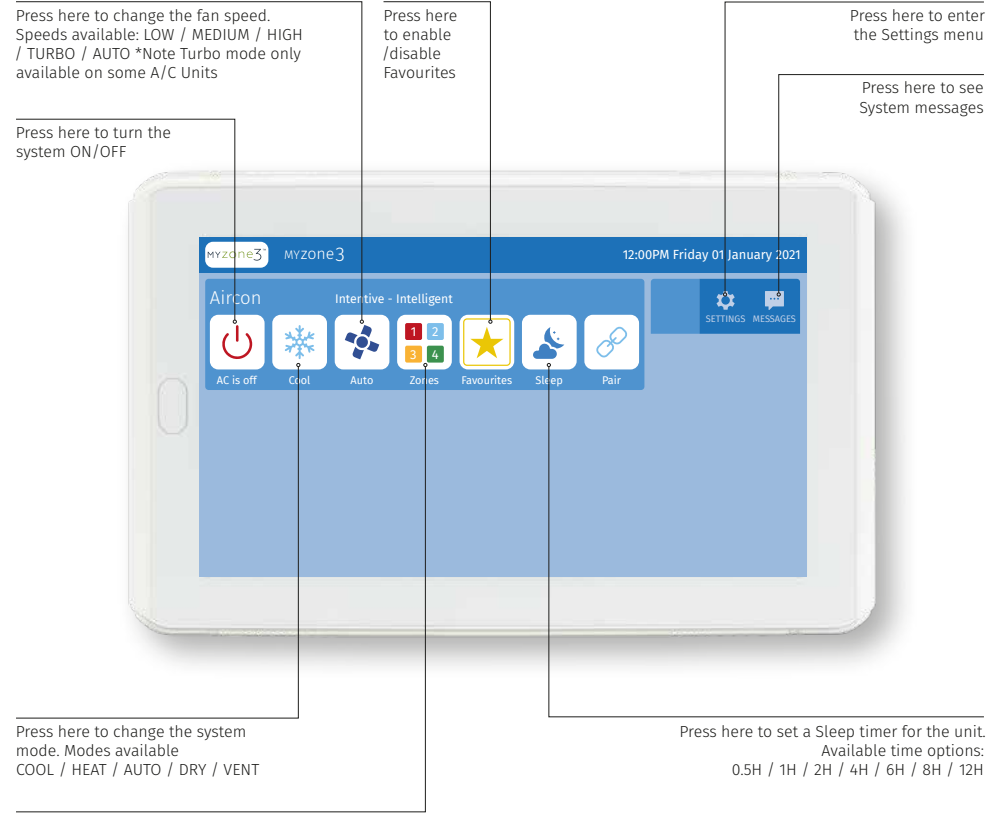

Press here to view zones and change individual room temperatures

Available time options:

### Myzone 3 A/C Unit Control – How to Change A/C Unit Mode

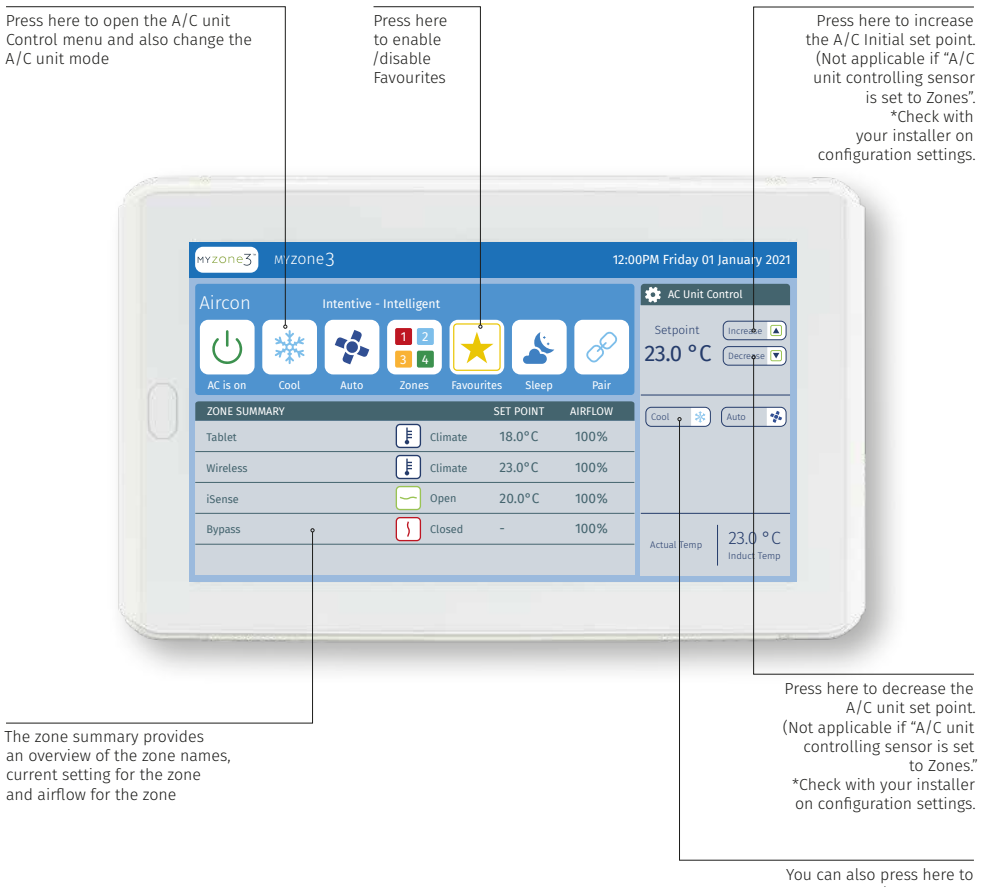

change the A/C unit mode

### Myzone 3 A/C Unit Control – How to Change Fan Speed

Press here to open the A/C Unit Control menu and also change the Fan Speed

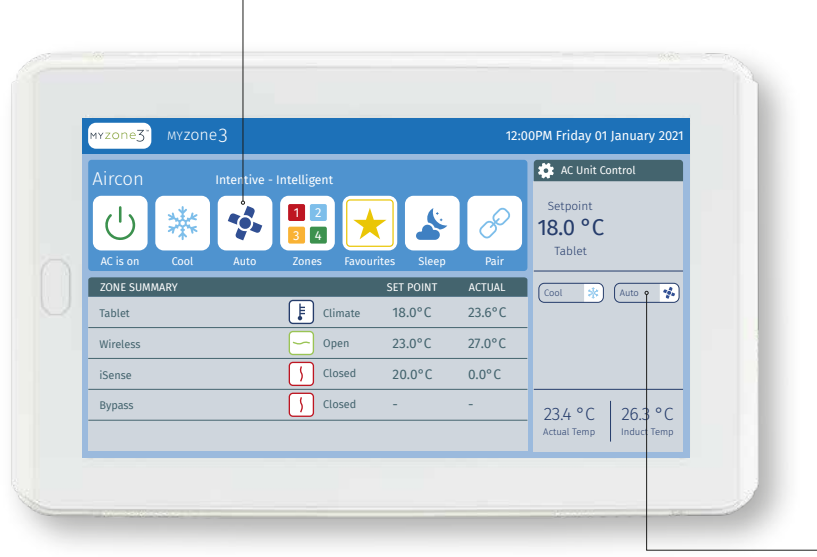

You can also press here to change the Fan Speed

### Myzone 3 A/C Unit Control – How to Set Individual Room Temperatures

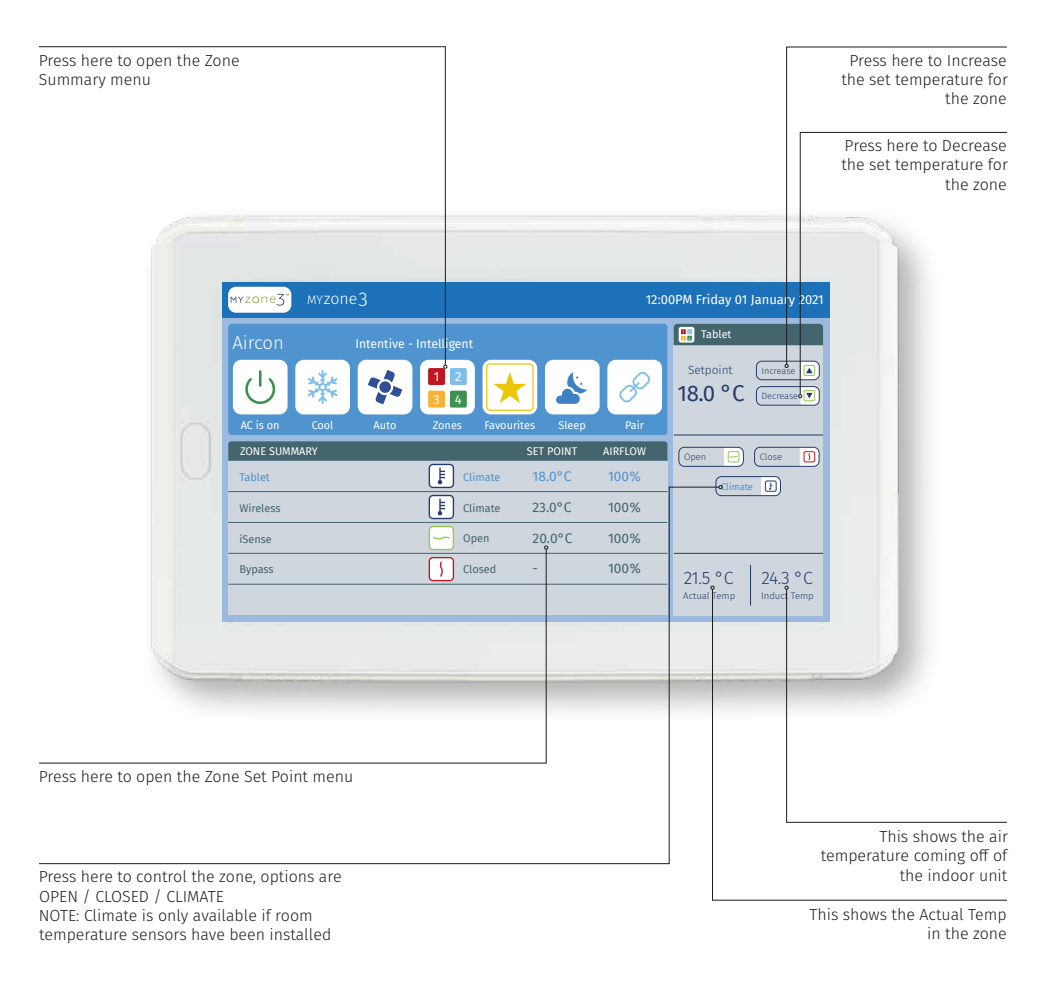

### Myzone 3 A/C Unit Control – How to Change Airflow

Press here to increase the Maximum Airflow for this zone Press here to decrease the Maximum Airflow for this zone 12:00PM Friday 01 January 2021 MYZONe3 믡 Tablet Max Airflow Increas P •0, %100 • ZONE SUMMARY Min Airflow Increase F Climate 18.0°C 100% %0 E Climate 23.0°C 100% Wireless iSense Open 20.0°C 100% 100% Closed **Bypass** Press here to decrease Press here to open the airflow set menu the Minimum Airflow for this zone Press here to increase the Minimum Airflow for this zone.

> NOTE: Minimum Airflow is locked as a factory setting and can only be unlocked by the installer.

#### Note:

Always seek advice from your installer before making airflow changes to the system. Incorrect settings may cause damage to the unit.

### Myzone 3 A/C Unit Control – How to Set a Favourite

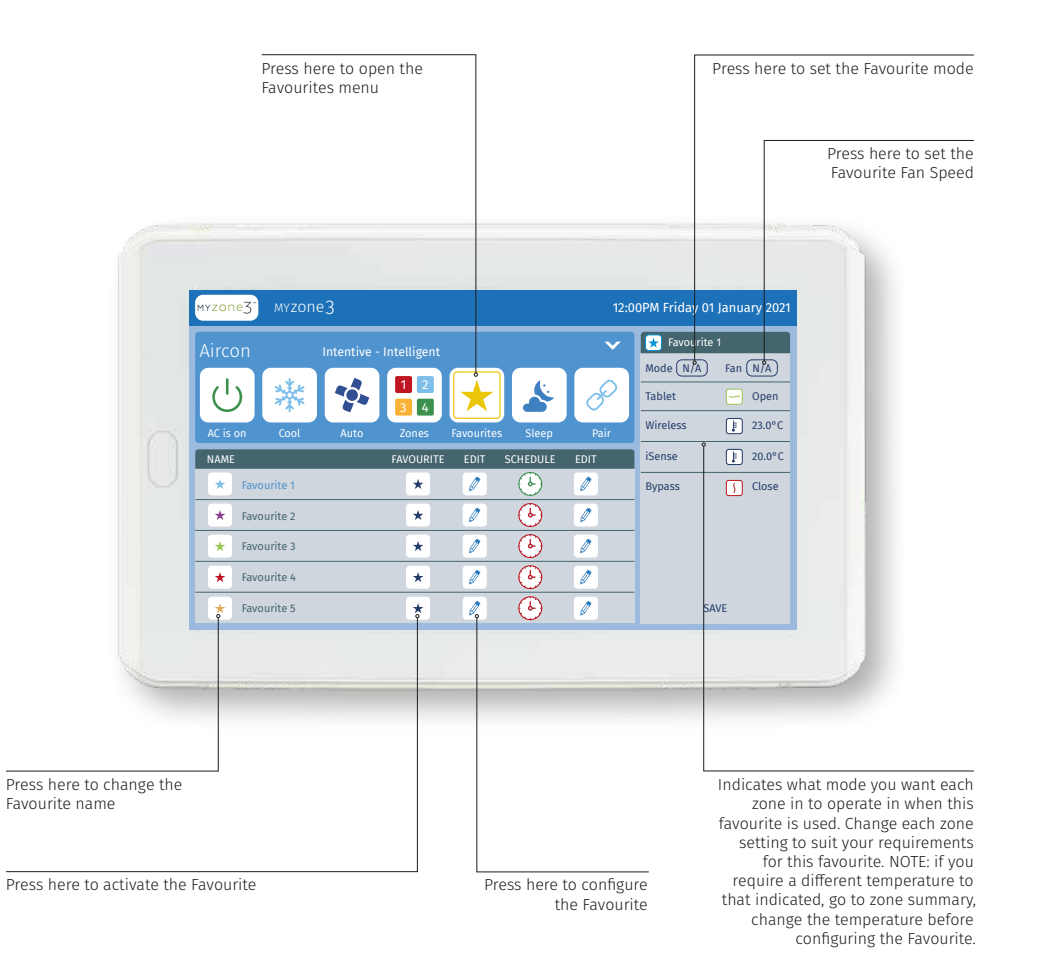

### Myzone 3 A/C Unit Control – How to Set a Schedule

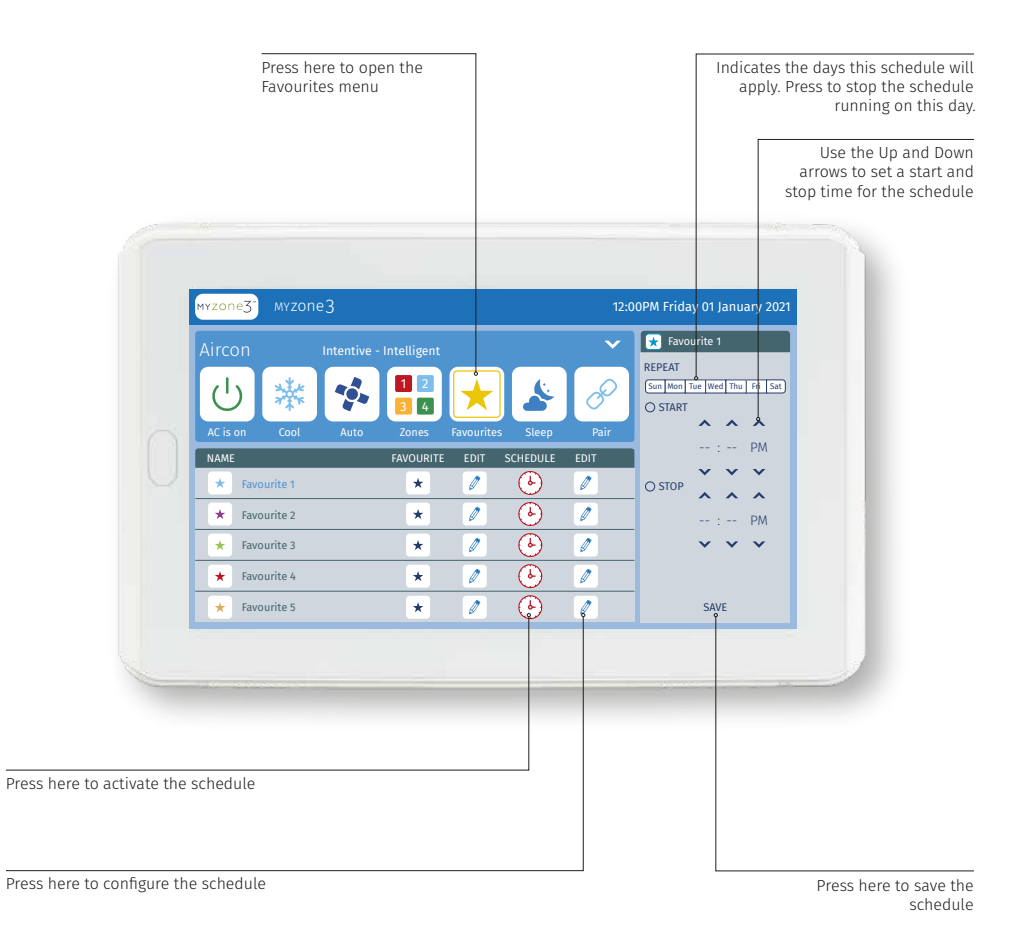

#### Hardware Requirements

- Smartphone or Tablet. The following platforms are supported: Apple & Android.
- Myzone 3 Wi-Fi Bridge.
- Modem/Router.

### Software/Systems Requirements

#### IOS SOFTWARE REQUIREMENTS

- Compatible with iPhone, iPod touch, and iPad. iOS 6.0 and higher. iOS SOFTWARE REQUIREMENTS
- · Requires Android: 2.1 and higher.

#### INTERNET REQUIREMENTS

Active Internet Service.

#### Download the Myzone 3 Home App

- You will need an account with the manufacturer of your phone to enable you to download Apps from their respective store.
- Apple Apple App Store.
- Android Google Play Store.
- · Login to the respective store.
- To search for the Myzone 3 App type "Myzone3 Home" into the stores search menu.
- · Select and download the Myzone3 Home App.

### Worldwide Service Registration

### World Wide Service

You can only have access to the system from outside your local Wi-Fi range after you have successfully registered your system on the World Wide Service.

To register your system you must:

- Be inside the Wi-Fi area your system is connected to.
- · On the App Press worldwide and then press Register Now.
- Complete all the fields making sure you get the Suburb, State and Postcode 100% correct to ensure the correct weather data is displayed on your Nexus screen (if fitted).
- The App will display all the systems/devices it finds in the Wi-Fi area and will simultaneously register all system/devices displayed. Choose a name for your system.
- You must agree to the Worldwide Terms. Once you click submit, a verification email will be sent, to complete registration, check you email and verify your account.
- Make sure you remember your password as you will need it when you login via World Wide
- When you login to World Wide there is an option to save your username and password (Login and Remember Me). We recommend you select this option to make it faster and easier to login to your system remotely.
- To reduce the data usage there may be a slight delay between changing a setting on your phone, and the system updating, when using World Wide.
- Do not use World Wide when you are in your Wi-Fi zone unless you have turned off the Wi-Fi on your smart phone or tablet.

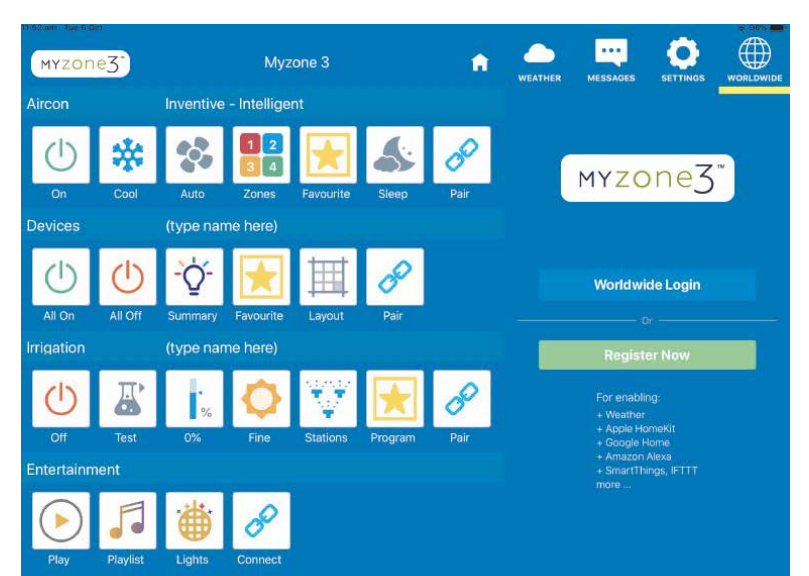

Myzone systems can be integrated into almost any home automation system that has an Ethernet interface, including Google Assistant, Amazon Alexa, Control 4, IFTTT, Apple HomeKit\*

For interface specifications please contact Reece Pty Ltd.

Your home automation integrator will need to write suitable code to control your A/C system. This service is not provided by Reece or Myzone.

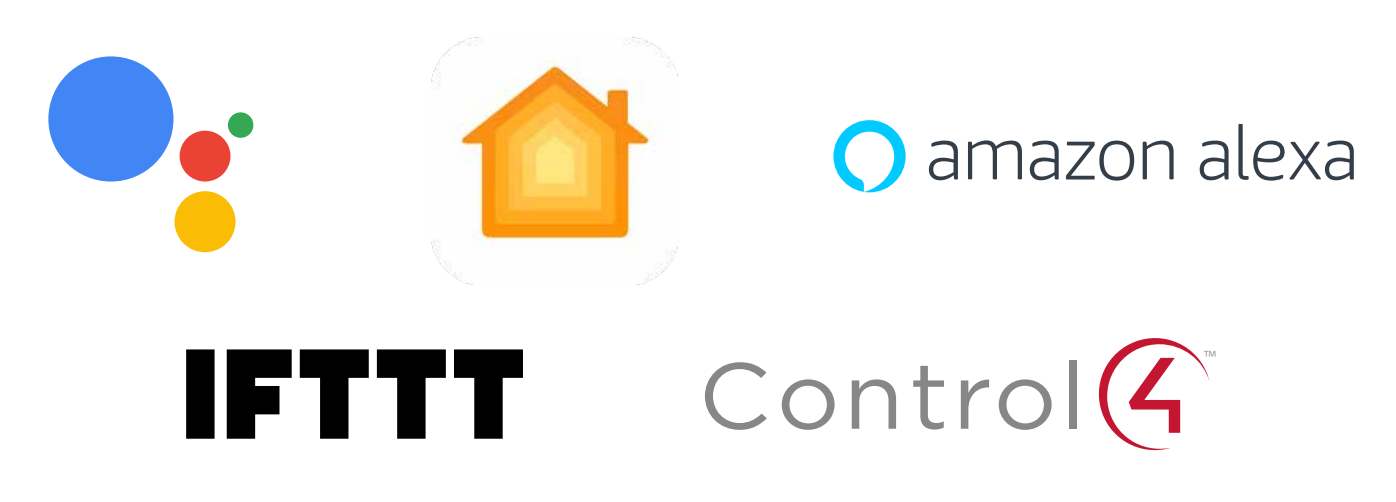

\*Apple Homekit requires an Open Connection "COCB" Bridge to be compatible

- 1. If you require warranty or maintenance on your air conditioning system or your Myzone system you should contact your installation company.
- 2. To lodge a warranty claim please call Reece Customer Care 1800 080 055.

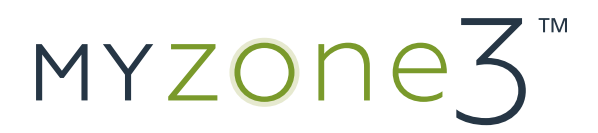